# First install the latest version of SDR-Console V3 Beta:

http://www.sdr-radio.com/Software/Version3/

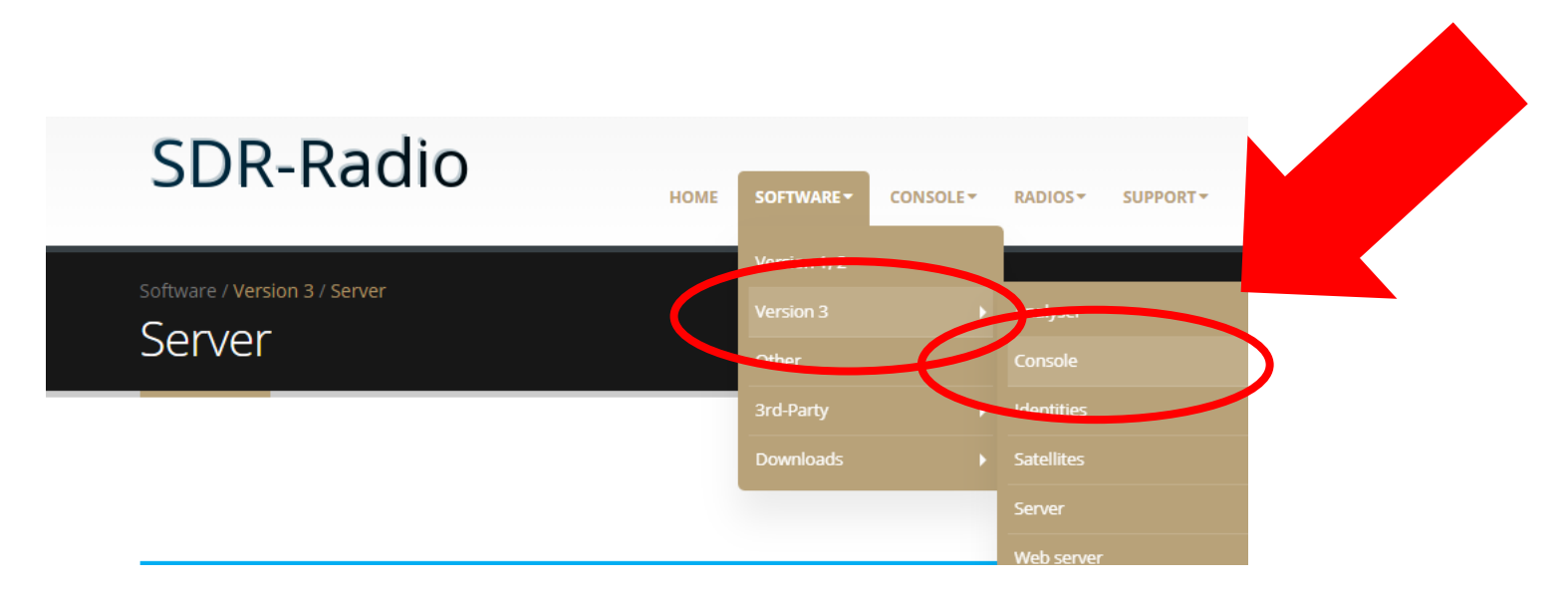

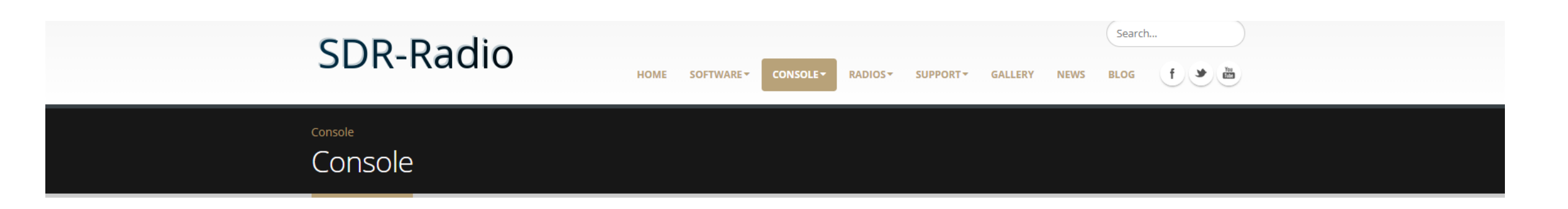

 $\bigcirc$ 

 $(\mathbf{b})$ 

- 1 RF Spectrum Analyzer Made in Germany / up to 20GHz Handheld, USB, Remote & 19" Analyzers LF & RF / 1Hz to 20GHz / -170dBm DANL aaronia.com/rf-analyzers
- 2 Advertise with Google With £75 AdWords Voucher. Find more customers with AdWords.Start advertising on Google today, adwords.google.com

#### Version 3 Console

The console is the main program in the SDR-radio.com family and the focus of current development. It is designed to be easy to use with all options available on the ribbon bar and user configuration via the program options.

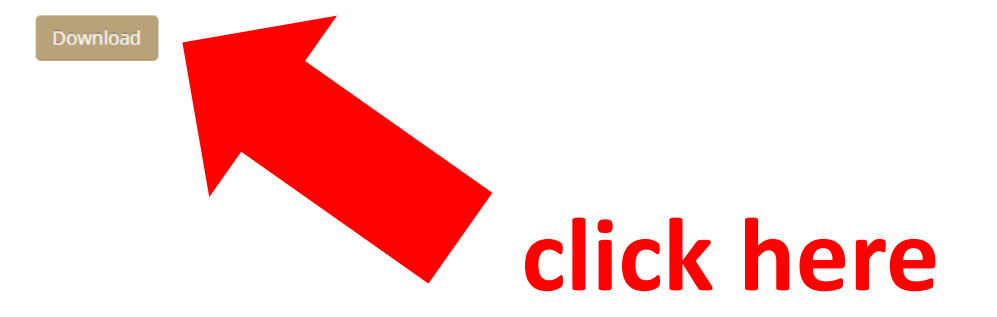

#### Donate

This software is financed by donations, if you like it then please consider a donation.

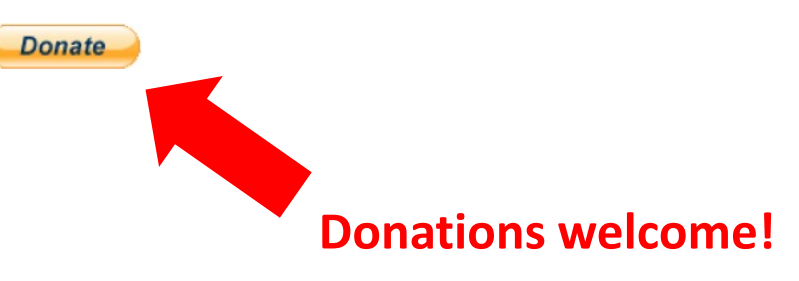

### Scroll to the bottom

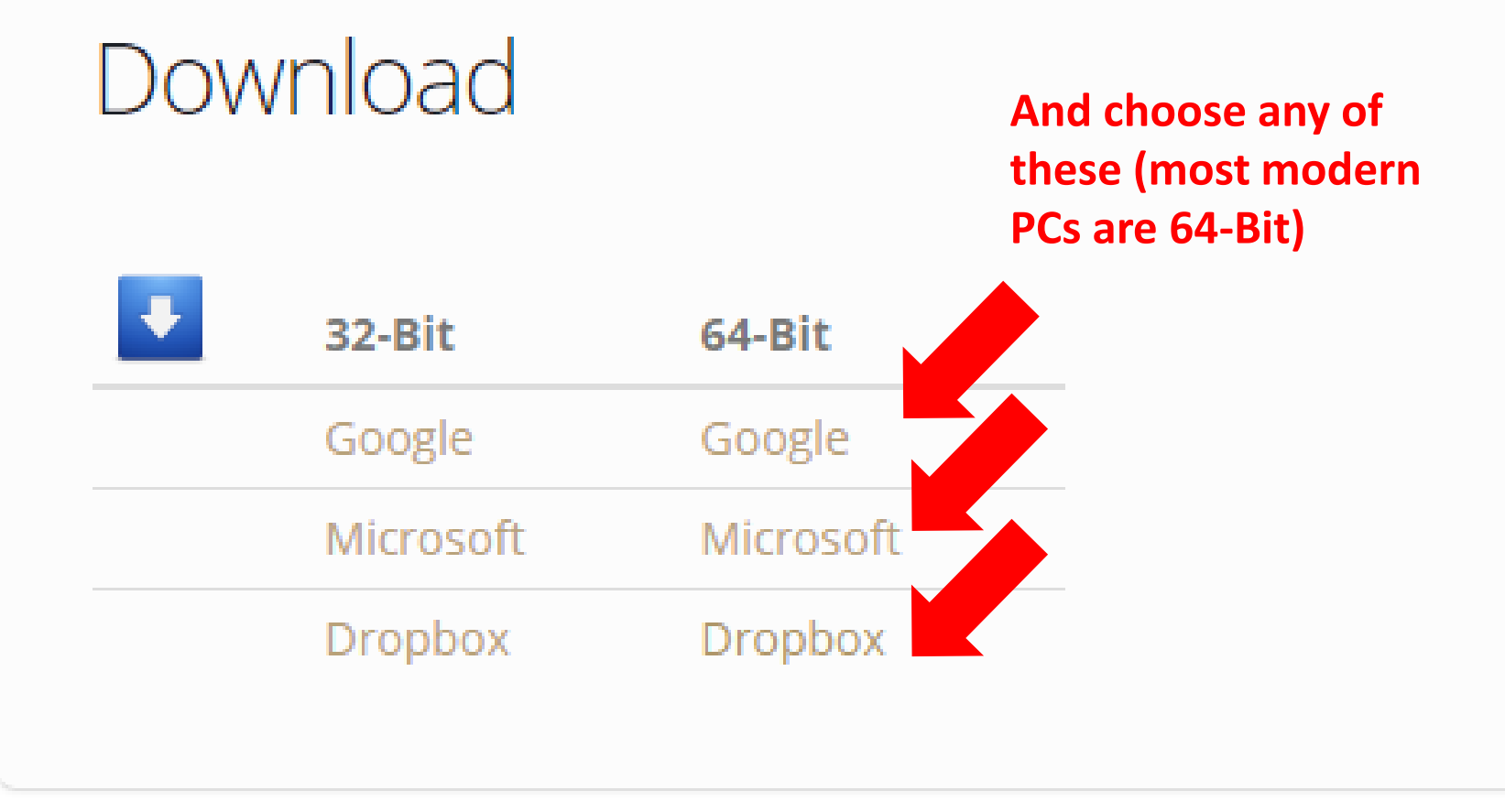

The software will download and you choose "Run" and follow the prompts to get the latest SDR Console V3 beta installed on your PC

**Server instructions** 

## All the instructions are on

http://www.sdr-radio.com/Software/Version3/Server

# This is to help you visualise what to do

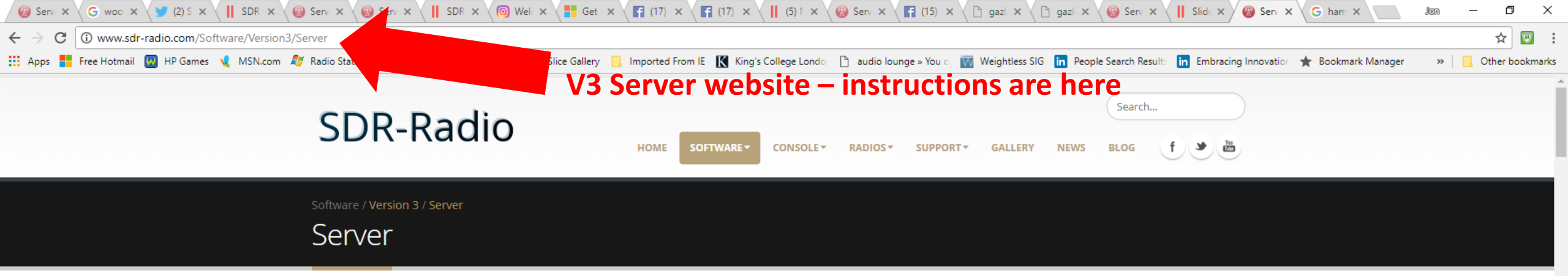

Are you interested in advertising online?

Google AdWords

Y

0

M

Р 🖺

P

×∃

#### Introduction

The SDR Server supports one or more SDR radios located at a remote location, the internet is used to connect the SDR Console to the server. Use the Server Manager (below) to configure and start the server (runs as a Windows service).

The server does not require a high-end computer - tests have successfuly concluded on a 32-bit Windows 7 laptop with a 2GHz Core2Duo processor, the CPU load typically less than 2%.

The recommended minimum bandwidth is 2 MBps (two megabits), more is better as it allows a higher sample rate between the server and the console.

#### Transmit

Transmit support using the V3 server is *not* currently planned.

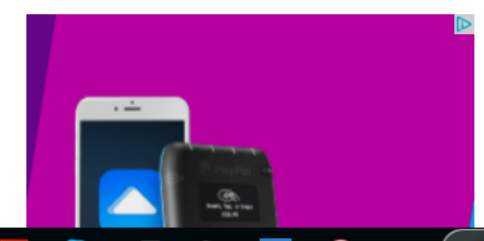

15:51

11/02/2018

📌 \land 💽 😻 🖮 🏪 🕼 ENG

#### Data Format

[[]]

Ļ

## Launch SDR Console V3

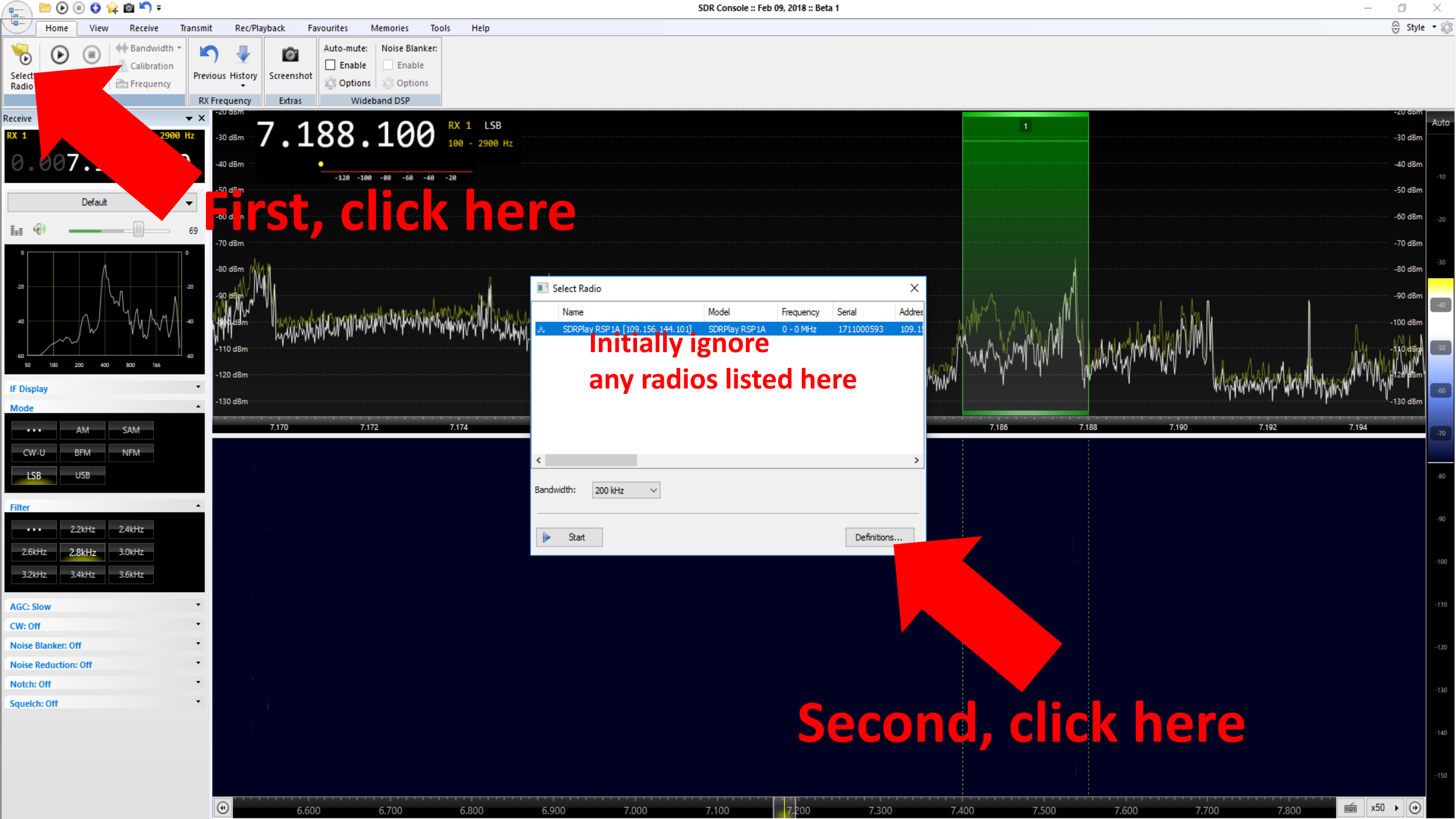

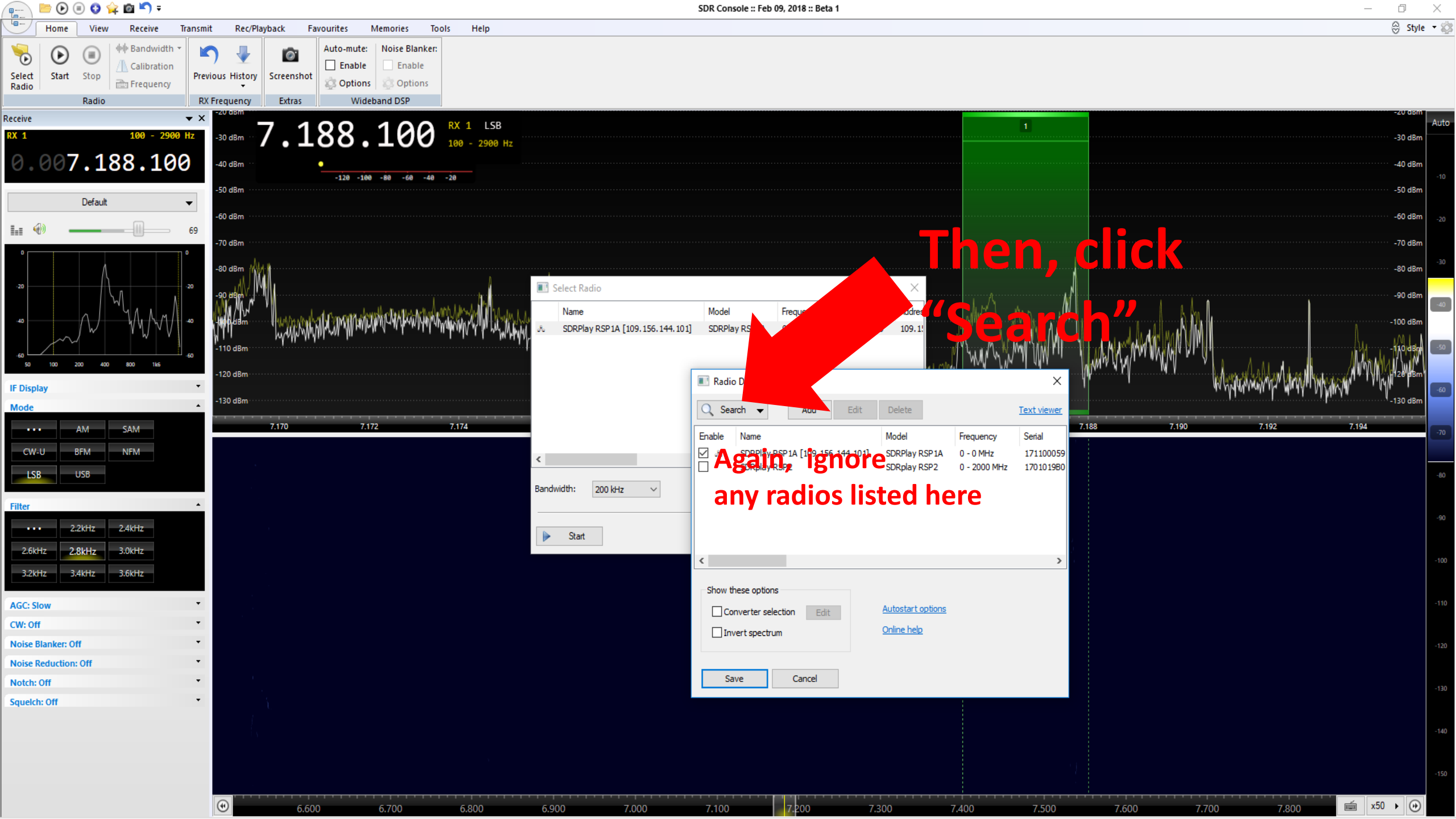

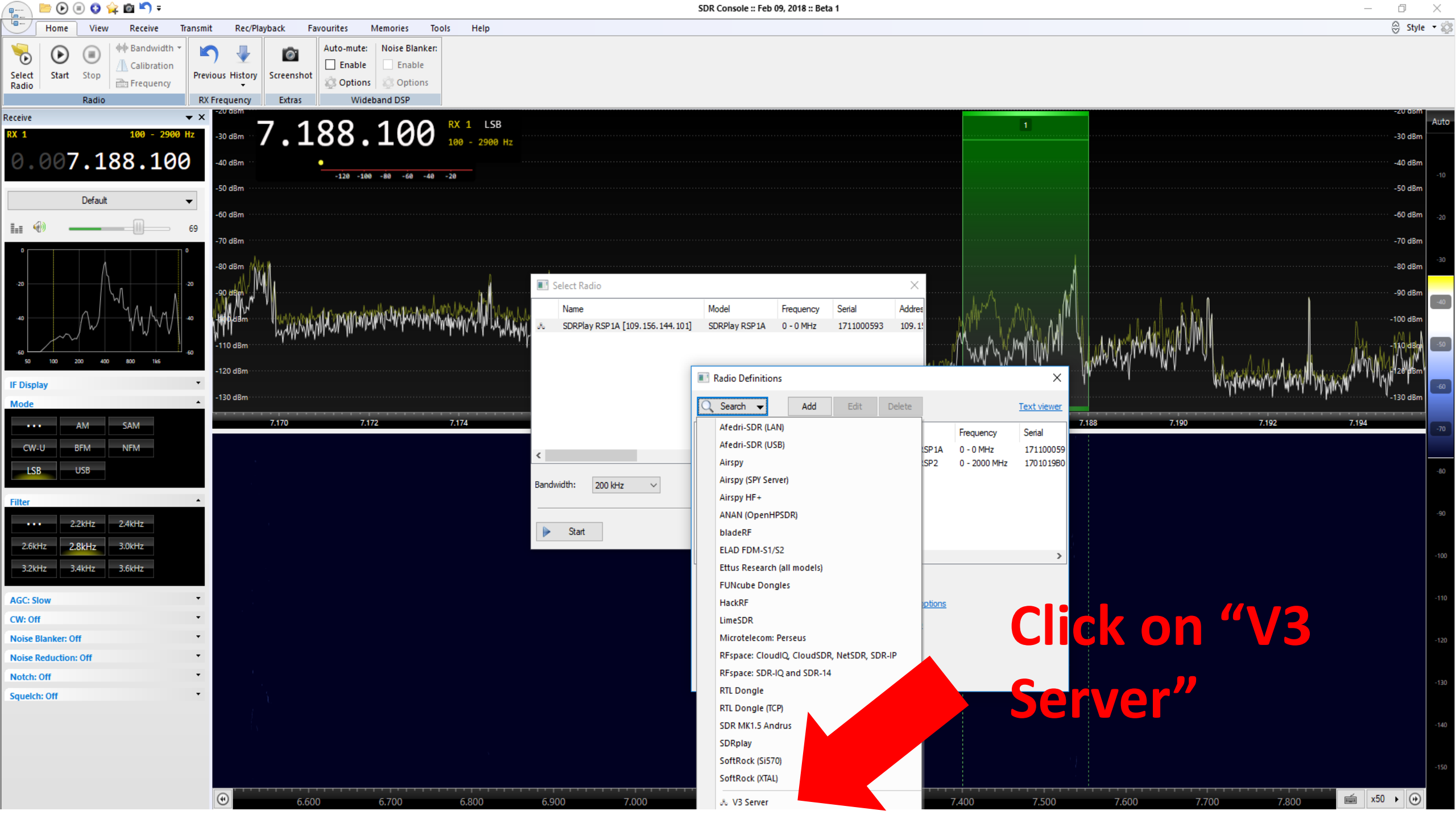

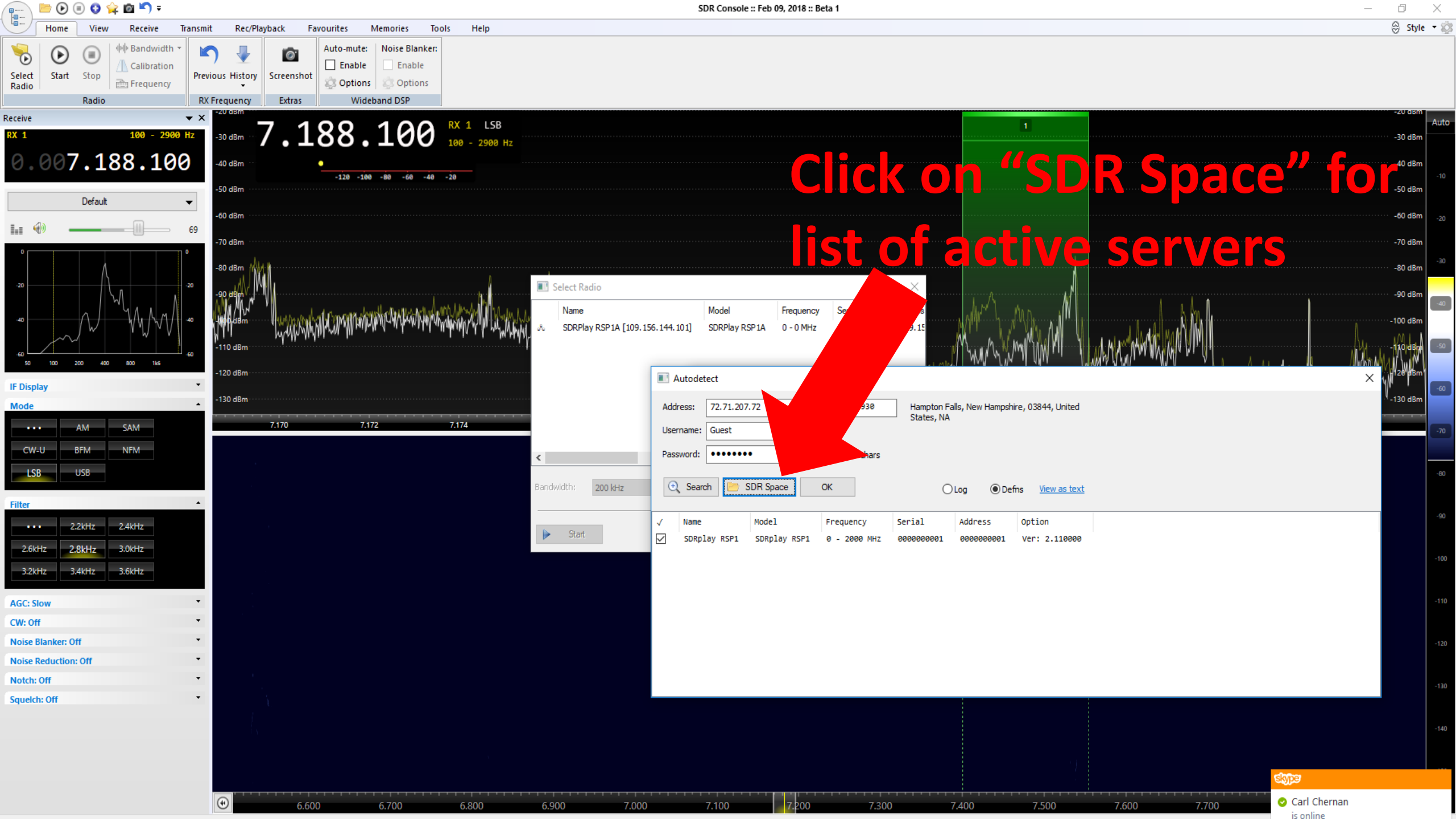

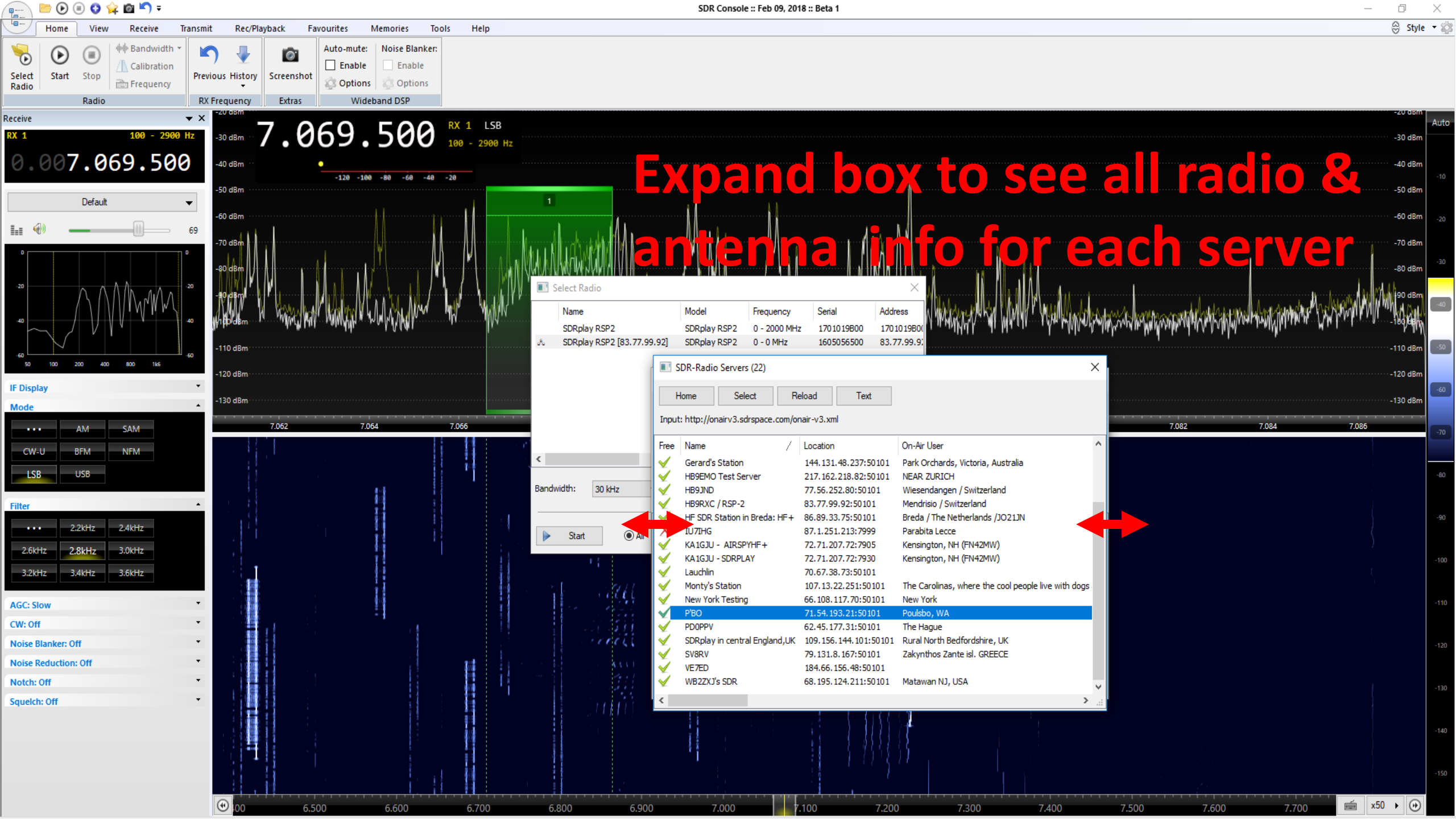

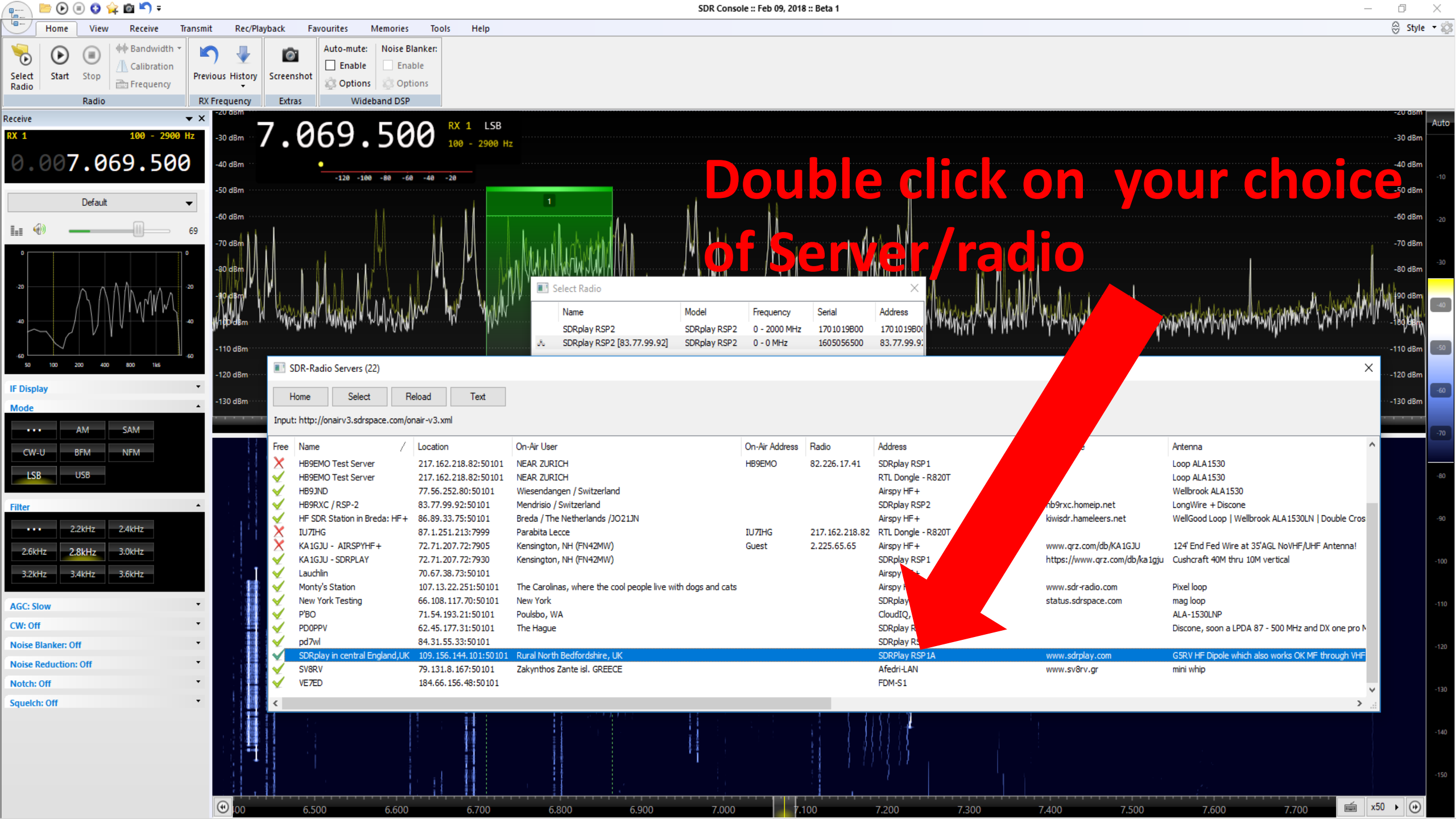

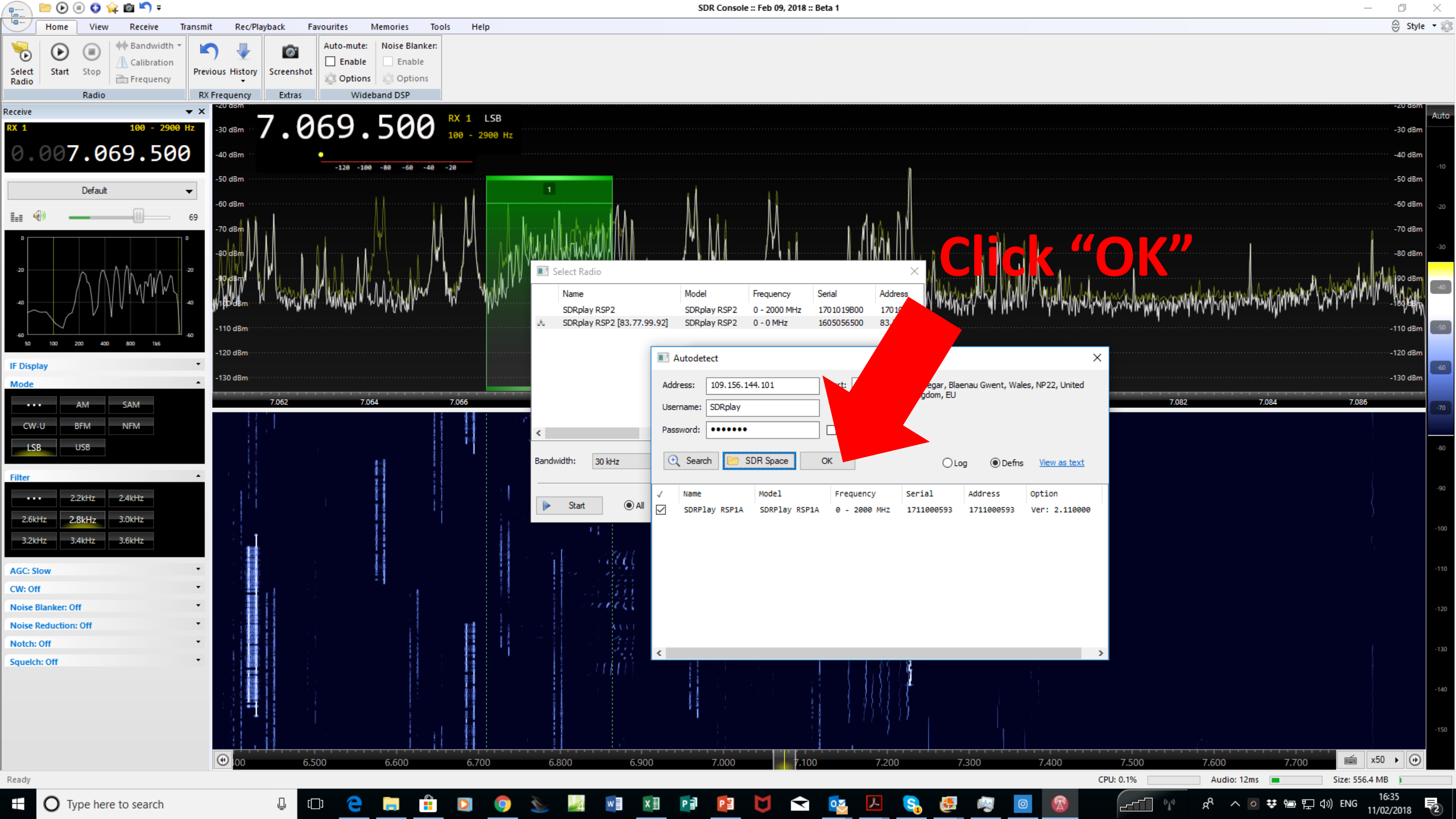

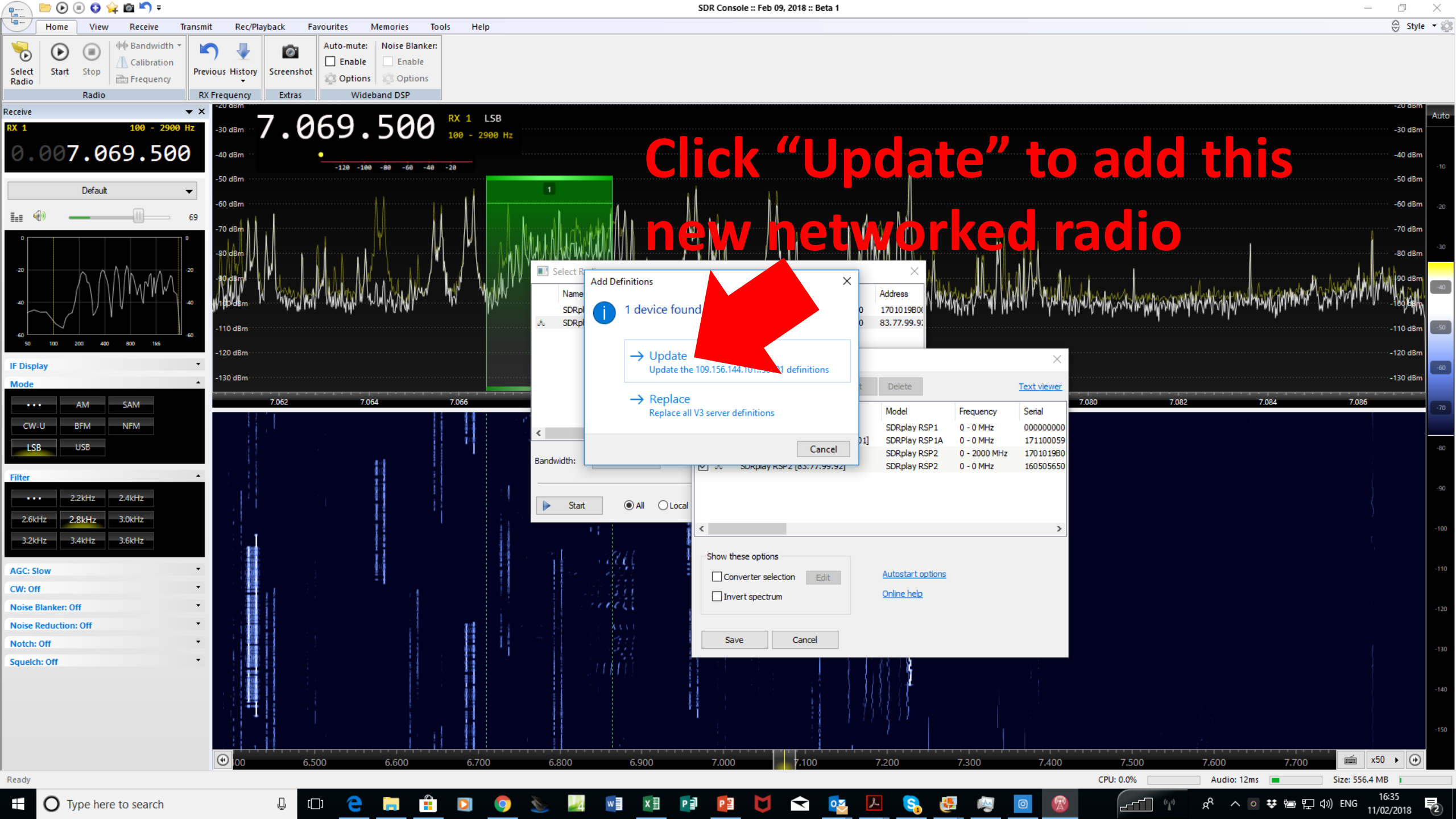

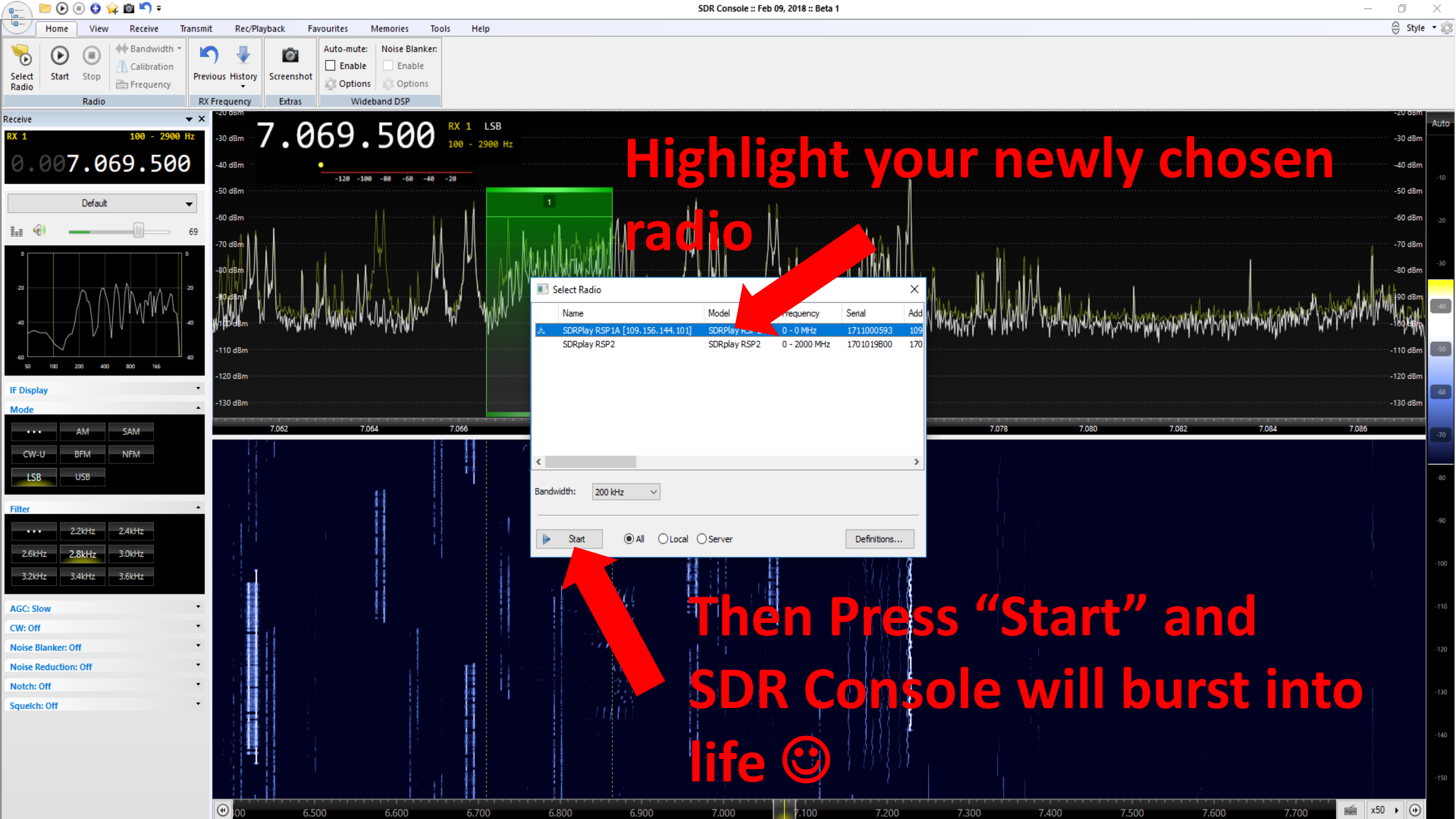

And now, if you want to add your own Radio on for others to use...

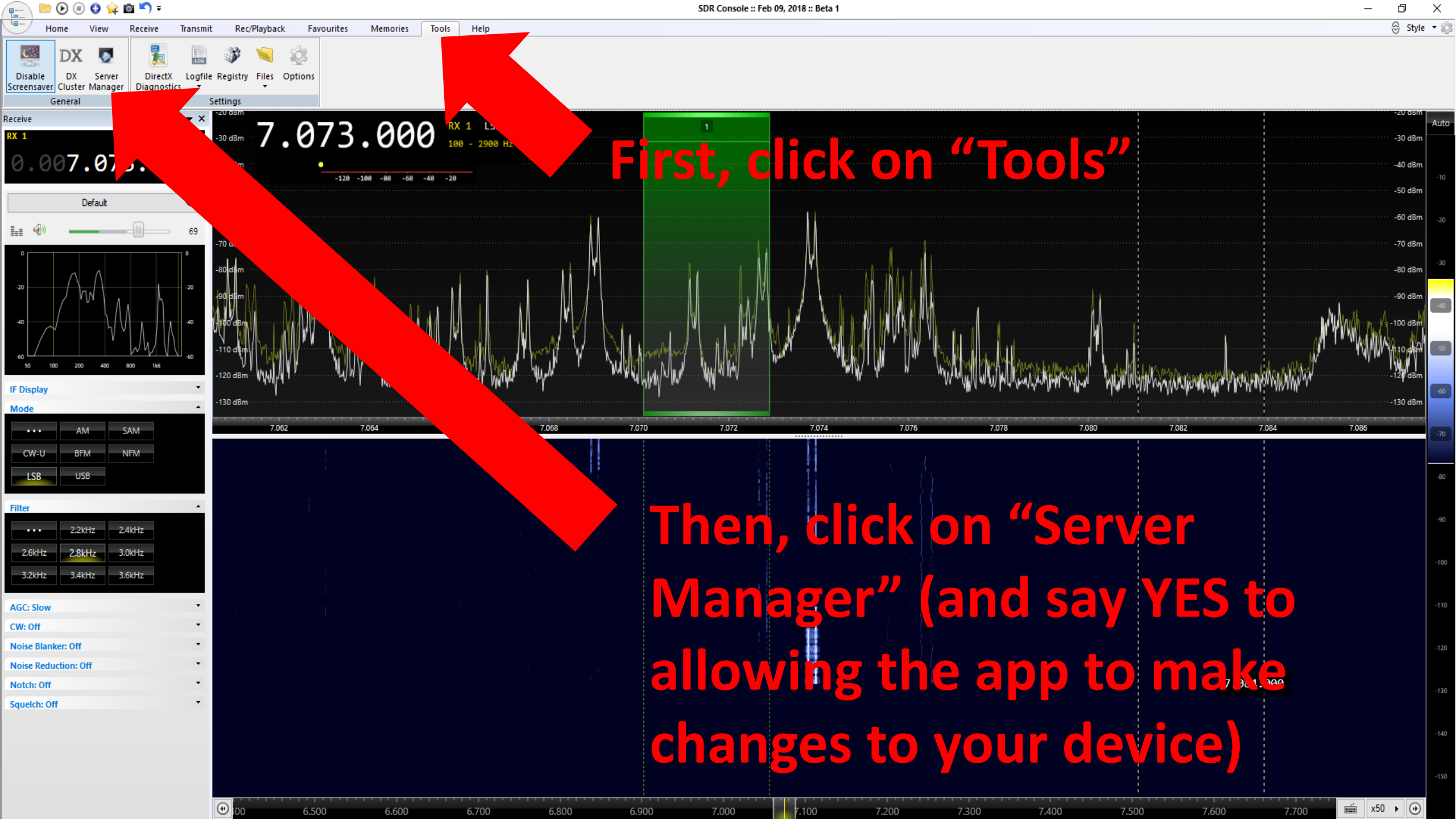

## Then, read the instructions, it's fairly straightforward...

SDR Server Manager version 3.0 build 1049

| Help           | 😭 Online 📑 View                                                                                                    |
|----------------|----------------------------------------------------------------------------------------------------|
| Options        | Introduction                                                                                                    |
| + Accounts 🛦   | This is the management interface for the Version 2 remote conversible sure as a Windows convice on either your level network or a remote computer associated via the interpet                                                                                                    |
| + Radios 🛆     | This is the management interface for the version's remote server windows service on either your local network of a remote computer accessed via the internet.                                                                                                    |
| + Firewall · X | This software includes GeoLite data created by MaxMind, available from <a href="http://www.maxmind.com">http://www.maxmind.com</a> . This is used to show the location of the clients from on their IP address.                                                                                           |
| + Network      | Options                                                                                                    |
| + Welcome Text | Before starting the service you must configure:                                                                                                    |
| Service · X    | Assounts, add at least one assount                                                                                                    |
| + Connections  | Radios - add at least one radio definition.                                                                                                    |
| + Log          | Network - check the address and port, enable compression and maximum bandwidths (see below).                                                                                                    |
| On Air         | Welcome text - a brief description of your station.                                                                                                    |
|                | Network                                                                                                    |
|                | Compression The sample size is 16-bit signed integer, 32-bits per sample (2 x 16). The data is optionally compressed using either Huffman coding ( <u>https://en.wikipedia.org/wiki/Huffman_coding</u> ) or by reducing the sample size to 8-bits, whichever generates the better compression ratio.      |
|                | Bandwidth Select a maximum bandwidth which does not exceed your network's Upload bandwidth (often called Upload speed). To be sure you will not use too much of your available upload bandwidth restrict the maximum bandwidth to just one half (50%) or even a quarter (25%) of the available bandwidth. |
|                | Service                                                                                                    |
|                | The service must be installed, the default settings are recommended. (This program must be run with elevated privileges to install this service.)                                                                                                    |
|                | Connections                                                                                                    |
|                | Here you see the status of the current connections.                                                                                                    |
|                |                                                                                                    |
|                |                                                                                                    |

You will need around 3.6 MB/s up and down available internet capacity to allow around 200kHz bandwidth

You will need to open up your firewall (e.g. on your internet hub) to enable port access to default port 50101

Otherwise defaults should be good to start with

What appears on the public page is taken from the comments and info you fill in in the "on Air" tab in the Server Manager under "Station Description"

Check out the remote SDRplay RSPs or visit <u>www.SDRplay.com</u> for more information